## 安徽继续教育网学员操作流程

1. 登录注册

在首页右上角点击"登录注册"按钮,输入账号和密码进入平台, 如果没有账号可先进行注册,注册完成后再登录平台。

| 支徵继续较高网<br>www.ahsJXJY.com                                                                                                    | 网站首页                | 继续教育 职              | 业教育 课程资源月                | 1 购物车     | 学习中心             | 帮助中心           | 新闻资讯           | 证书查验                 | 注册/ 要果                                                                                                    |
|----------------------------------------------------------------------------------------------------|---------------------|---------------------|--------------------------|-----------|------------------|----------------|----------------|----------------------|----------------------------------------------------------------------------------------------------|
|                                                                                                    |                     |                     |                          |           |                  |                |                |                      |                                                                                                    |
|                                                                                                    |                     |                     |                          |           |                  |                |                |                      |                                                                                                    |
|                                                                                                    |                     | 🔕 安                 | 瀫省 <b>专业</b> 指           | 大大家       | <b>見继续教</b>      | 育培训            | 基地             |                      | Contraction of the local division of the local division of the loc |
|                                                                                                    |                     | 专                   | 业技术人员继续教育                | 培训、职业技    | 术培训的专业化          | ;学习培训平台        |                |                      |                                                                                                    |
|                                                                                                    |                     |                     |                          |           |                  |                |                | *                    |                                                                                                    |
|                                                                                                    |                     |                     |                          |           |                  |                |                | -                    |                                                                                                    |
|                                                                                                    |                     |                     |                          |           | 金家业務             |                |                |                      |                                                                                                    |
|                                                                                                    | 建筑工程 市政3            | 工程 土木工程             | 公路工程 建筑电气                | 建筑机械      | 工程与建学            | 【类 教育与法律       | 掌类 安全与应        | 22                   |                                                                                                    |
|                                                                                                    | 工程造价 暖通3            | E程 燃气 始拂            | 水 结构工程 水利水               | ·电        |                  |                |                |                      |                                                                                                    |
| and the second second se | 增信工程 机机<br>自动化 建筑装饰 | L框 交通运输<br>5 建筑美术设计 | 和市园杯 和市规划<br>岩土工程 环境工程   | 調監        | 技能人员多            | 医联网宫病          | 医疗与健康美         | 财经与金融美               |                                                                                                    |
|                                                                                                    | 材料工程 数育科            | म                   |                          |           |                  |                |                |                      |                                                                                                    |
|                                                                                                    |                     | ( 7MR# )            |                          |           |                  | 788            | <b>(</b>       |                      |                                                                                                    |
|                                                                                                    |                     |                     |                          | -         | THE              |                |                |                      |                                                                                                    |
|                                                                                                    | 13)公需课(免费)          |                     | 7)专业课                    |           | 13. 转岗培训         |                | 00 IR18        | 培训                   | A A A A A A A A A A A A A A A A A A A                                                                                                    |
|                                                                                                    | 前沿科技、政策法规<br>战略     | I. BR               | 完成继续教育学时是I<br>评必备,属终身学习3 | R称参<br>5动 | 時系列時专业<br>完成转岗继续 | 目升职称,须<br>收育任务 | MA XA<br>Ko Al | 定向训战融合,强化尚<br>力促就业发展 |                                                                                                    |
|                                                                                                    | ALC: NOT A          |                     | change a                 |           | -                |                |                | 400 m h              | 1010                                                                                                    |

2.报名选课

登录平台后点击"继续教育"进入报名选课页面;

| 课程搜索:      | ·班级▼ - 現来( | 宗想要的关键词 | HR                   |                           |             |               |            |           |              |           |  |
|------------|------------|---------|----------------------|---------------------------|-------------|---------------|------------|-----------|--------------|-----------|--|
| 遗择分类:      | 公需课 (免费)   | 专业课 朝   | 岗培训 传统文              | 化 党建培训                    |             |               |            |           |              |           |  |
| 选择类别:      | 建筑工程       | 市政工程    | 土木工程                 | 公路工程                      | 建筑电气        | 建筑机械          | 工程遗价       | 眼過工程      | 燃气           | 给排水       |  |
|            | 结构工程       | 水利水电    | 通信工程                 | 机电工程                      | 交通运输        | 城市园林          | 城市规划       | 测绘        | 自动化          | 建筑装饰      |  |
|            | 建筑美术设计     | 岩土工程    | 环境工程                 | 材料工程                      | 飲育科研        | 财务会计          | 经济         | 政法        | 电力电子         | 仪器仪表      |  |
|            | 能源资源       | 信息技术    | 新闻专业                 | 图书资料                      | 化工化学        | 地质勘探          | 农业工程       | 文化艺术      | 政工           | 医卫        |  |
|            | 防灾减灾       | 食品科学及   | 电力工程                 | 电子窗务                      | 金融          | 工程监理          | 勘察专业       | 计算机工程     | 园林工程         | 市政道桥      |  |
|            | 热能动力       | 机械设备    | 电子信息                 | 机械工程                      | 出版专业        | 档案专业          | 文物博物       | 广播电视      | 地球物理勘探       | 安全工程      |  |
|            | 矿业工程       | 土地资源管理  | 消防工程                 | 智能化工程                     | 冶金工程        | 工业制造与         | 科学传播       | 统计        | 体育           | 關铁        |  |
|            | 美术美学       | 车辆工程    | 旅游管理                 | 工程管理                      | 隧道工程        | 人工智能          | 集成电路       | 量子信息      | 农业机械         | 畜牧        |  |
|            | 生物工程       | 科技成果转化  | 道路与桥梁                | 工程测量                      | 焊接          | 林业工程          | 农机技术推      | 法学        | 群众文化         | 公共管理      |  |
|            | 农学         |         |                      |                           |             |               |            |           |              |           |  |
| 10.2875.00 |            |         |                      |                           |             |               |            |           |              |           |  |
| A234-0(E1) |            |         |                      |                           |             |               |            |           |              |           |  |
|            |            |         |                      |                           |             |               |            |           |              |           |  |
| -          |            |         |                      |                           |             |               |            |           |              |           |  |
|            |            | 2025    | <b>左隊道工程</b>         | 专业课培训                     | 研(60学时)     | )             |            |           |              |           |  |
|            | COLON!     |         | T THE REAL PROPERTY. |                           |             |               |            |           |              |           |  |
|            |            | N.E.I.  | 至 60学时 在1            | <b>美学习</b>                |             |               |            |           |              |           |  |
| 13         |            | 111     | 3: 根据安徽省人社厅          | 《皖人社秘 (2019)              | 157号])文件精神, | 自2019年起,在申报题  | (称的最近一个任职) | 周期内,年度继续者 | 官学时平均达到规定学   | 时即可,但不得在一 |  |
| 10         | The last   | 报名须知    | 1:1、班级价格仅作引          | 1考,自主选课报名                 | , 按照课程收费, 公 | 南谏3.5元/学时,专业调 | #4元/学时2、报名 | 前务必确认班级所有 | E地区和学时年度 3、请 | 在报名时间内报名, |  |
|            |            | y 180,  | 0                    |                           |             |               |            |           | 日期夏          | C it f    |  |
|            |            |         |                      |                           |             |               |            |           |              |           |  |
|            |            |         |                      |                           |             |               |            |           |              |           |  |
|            |            | 2020    |                      | <b>生 417 200 4</b> 女 2003 | MT (12000   | + \           |            |           |              |           |  |
|            |            | 2025    | 午前 18   7年           | 豆浆 建培训                    | 町 (120字町    |               |            |           |              |           |  |

选择自己需要报名的课程,点击购买按钮,进入购买页面;

| 建築業         社長・         社長・         社長・         社長・         日本           品等方法         公業業(公売)         (支流)         秋田市         代比ス         2.00.00           品等方法         公業業(公売)         (支流)         秋田市         代比ス         2.00.00           品募算業         建筑工程         水和工程         公園工程         建築電信         加田市         前市         前市           最厚美工         水和工程         小和工程         公売日         地田市         新市         前市         前市         前市           最厚美工         水和工程         小和工程         (八工程         (八工程         (八工程         (八工程         (八工程         (八工程         (八工程         (八工程         (八工程         (八工程         (二工         (八工程         (二工         (二工         (                          | Hat     Bay     Bay Bay     Bay       Market     Bay     Bay     Bay     Bay     Bay       Market     Bay     Bay     Bay     Bay     Bay     Bay       Market     Bay     Aby     Bay     Bay     Bay     Bay       Market     Bay     Aby     Bay     Bay     Bay     Bay     Bay       Market     Bay     Aby     Bay     Bay     Bay     Bay     Bay       Bay     Bay     Bay     Bay     Bay     Bay     Bay     Bay       Bay     Bay     Bay     Bay     Bay     Bay     Bay       Bay     Bay     Bay     Bay     Bay     Bay     Bay       Bay     Bay     Bay     Bay     Bay     Bay     Bay       Bay     Bay     Bay     Bay     Bay     Bay     Bay       Bay     Bay     Bay     Bay     Bay     Bay     Bay       Bay     Bay     Bay     Bay     Bay     Bay     Bay       Bay     Bay     Bay     Bay     Bay     Bay     Bay       Bay     Bay     Bay     Bay     Bay     Bay     Bay       Bay                                                                                                    | HERE:       BUP MERCERIU       BUP         MERE:       BUP MERCERIU       BUP MERCERIU       BUP MERCERIU         MERE:       BUP MERCERIU       BUP MERCERIU       BUP MERCERIU       BUP MERCERIU         MERE:       BUP MERCERIU       BUP MERCERIU       BUP MER                                                                                                    |       | 徽继续教育网<br>www.ahsJXJY.COM                                    | 网站首页                                                                     | 继续教育                                             | 职业教育                                      | 程资源库 购                                               | 吻车 学习中心                                                       | 帮助中心                                                 | 新闻资讯                                          | 证书查验                                                            | 冠成科技   退出                                                          |  |
|----------------------------------------------------------------------------------------------------|----------------------------------------------------------------------------------------------------|----------------------------------------------------------------------------------------------------|-------|--------------------------------------------------------------|--------------------------------------------------------------------------|--------------------------------------------------|-------------------------------------------|------------------------------------------------------|---------------------------------------------------------------|------------------------------------------------------|-----------------------------------------------|-----------------------------------------------------------------|--------------------------------------------------------------------|--|
| 春年分野:         公衆道         秋田田         秋田田         北田田         公園田           第月第第回:         田田工         市工石         公園工程         田田工         田田工         田田  | Matrix         Cast (M)         Cast (M)         <                                                                                                    | Herrie werten en generale in der eine der seine der sei | 课程搜索: | · · · · · · · · · · · · · · · · · · ·                        | 京想要的关键词                                                                  | RR                                               |                                           |                                                      |                                                               |                                                      |                                               |                                                                 |                                                                    |  |
| 34年系計         世式工程         ホズ工程         公園工程         世式化         工程曲が         田田工         他工         出本工           44年7年         水和大电         地工工         小和工         公園工程         世式化         田田工         田田工        田田工         田田工         田田工         田田工         田田工         田田工         田田工         田田工         田田工         田田工         田田工         田 | APARPS         HERTER         HERTER         LATER         LATER         LERTER         HERTER         HERTER <td>APPRINE       BUTLE       BUTLE       &lt;</td> <td>选择分类:</td> <td>公需课 (免费)</td> <td>专业课 转</td> <td>肉培训 传统文</td> <td>化 党建培训</td> <td></td> <td></td> <td></td> <td></td> <td></td> <td></td> <td></td> | APPRINE       BUTLE       BUTLE       <                                                                                                    | 选择分类: | 公需课 (免费)                                                     | 专业课 转                                                                    | 肉培训 传统文                                          | 化 党建培训                                    |                                                      |                                                               |                                                      |                                               |                                                                 |                                                                    |  |
|                                                                                                    | 87<br>2638:                                                                                                    | ままま:<br>こののでは、「「「「「」」」」の「」」」の「「」」」の「「」」」の「「」」」の「」」」の                                                                                                    | 進择美別: | 建筑工程<br>结构工程<br>建筑游工程<br>游灾或减灾<br>热能动力<br>矿业术物<br>英工程<br>美工程 | 市政工程<br>水利水电<br>岩土工程<br>信息及术<br>合品科学及<br>机械设路管理<br>土地场工程<br>工程<br>和技成果转化 | 土木工程<br>通信工程<br>环境間工程<br>电子子信息<br>间防工管理<br>资源与桥梁 | 公整工程<br>机材料型程程<br>电杆工资商务<br>机械化管理<br>工程则量 | 建筑电气<br>交教和中心<br>截调科化<br>金融 专业<br>出版 专工程<br>提供<br>提供 | 建筑机械<br>城市因林<br>财务会计<br>地质勘理<br>档案专业<br>工业制造与<br>人工智能<br>林业工程 | 工程造价<br>城市规则<br>经济业家市场等<br>文业家场场传播<br>集成校本统<br>农机技术推 | 暖通工程<br>測設法<br>文计算机 艺术<br>计描电电<br>统计子信息<br>法学 | 然气<br>自动化<br>电力电子<br>取工<br>圆林工程<br>地球物理勘探<br>体育<br>农业机械<br>群众文化 | 始厚水<br>建筑表所<br>仪器仪表<br>宽立<br>医<br>空工程<br>器術<br>安全工程<br>器術<br>公共 短環 |  |

确认所购买的课程信息,点击"结算"按钮进入下一步再点击"提交支付"按钮,选择支付方式后点击确认支付,即可完成课程购买。

|                                                                   | 网站首页          | 继续教育           | 职业教育    | 课程资源库      | 购物车  | 学习中心                 | 帮助中心     | 新闻资讯     | 证书查验     |           | 冠成科技   道                              | 18         |                                         |
|-------------------------------------------------------------------|---------------|----------------|---------|------------|------|----------------------|----------|----------|----------|-----------|---------------------------------------|------------|-----------------------------------------|
|                                                                   | 继续教]<br>报名支付; | 育 (<br>荒程 1:通知 | 16      | 2:8877     | # F2 | 3:80585              |          | )        | Sauna    |           |                                       |            |                                         |
|                                                                   |               |                |         |            |      |                      |          |          |          |           |                                       |            |                                         |
| 我的购物车                                                             |               |                |         |            |      |                      |          |          |          |           |                                       |            | 63                                      |
| 班级名称                                                              |               | 专业分类           |         | 培训方式       | 学时   |                      | 价格       | 学习年度     |          | 报名内容      | 操作                                    |            | W.H.                                    |
| 2025年隧道工程专业课培训班(60学<br>时)                                         | (专            | 业课) 隧道工程       |         | 在线         | 60.0 |                      | ¥ 180.0  | 2025     |          | 查看        | 開設                                    |            | 100 100 100 100 100 100 100 100 100 100 |
| 一 清空购物车                                                           |               |                |         |            |      | 您所选                  | 班级数量:1读稿 | 数量:4课程学8 | 时: 60 考试 | 故量: 0 考试学 | 时:0报名费用                               | 180元       | Ø                                       |
|                                                                   |               |                |         |            |      |                      |          |          | 1        | 规续法课      | 163                                   |            | Ch.                                     |
|                                                                   |               |                |         |            |      |                      |          |          |          |           |                                       | _          | 224                                     |
|                                                                   |               |                |         |            |      |                      |          |          |          |           |                                       |            | (*)<br>田利<br>問題                         |
|                                                                   |               |                |         |            | _    |                      |          |          |          | _         |                                       |            |                                         |
| 公司介绍   网站声明   联系我们   投<br>客服OO: 3550339480                        | 诉建议   营业执J    | R              |         |            |      |                      |          |          |          |           |                                       | 淵          |                                         |
| 客服QQ群: 458367595<br>客服电话: 400-8816-822<br>客服細節: 3038683112@gg.com |               |                |         |            |      |                      |          |          |          |           |                                       | Š.         |                                         |
|                                                                   |               |                |         |            |      |                      |          |          |          |           | ● ● ● ● ● ● ● ● ● ● ● ● ● ● ● ● ● ● ● | (266<br>*  |                                         |
|                                                                   |               |                |         |            |      |                      |          |          | _        |           |                                       | _          | _                                       |
| 全衛继续教育 の   www.ahsJXJY.com                                        | 网站首页          | 继续教育           | 职业教育    | 课程资源库      | 购物车  | 学习中心                 | 帮助中心     | 新闻资讯     | 证书查验     |           | 冠成科技   道                              | 出          |                                         |
|                                                                   | 继续教1<br>报名支付: | 育 (            |         | _ 0        |      | . 👳 -                | (        | )        |          |           |                                       |            |                                         |
|                                                                   |               | 1.20           | ALC ILL | 2.2599.9-1 | 44   | 3. <b>K</b> U 1996 4 | 4.10     |          | 5.0.00   |           |                                       |            | _                                       |
| 核对订单信息                                                            |               |                |         |            |      |                      |          |          |          |           |                                       |            |                                         |
|                                                                   | 班级名称          |                |         |            | 4    | 业分类                  |          | 9        | et       |           | 价格                                    |            |                                         |
| 2025年隧道                                                           | 工程专业课培训到      | E (60\$\$8\$)  |         |            | 专业课  | (隧道工程)               |          | 60       | 0.0      |           | 180                                   |            |                                         |
|                                                                   |               |                |         |            |      |                      |          |          |          |           | 订单金额:¥                                | 180        |                                         |
|                                                                   |               |                |         |            |      |                      |          |          |          | ļ         | 账户金额抵扣:                               | ¥O         |                                         |
|                                                                   |               |                |         |            |      |                      |          |          |          |           | 剩余                                    | :: 0.0     |                                         |
|                                                                   |               |                |         |            |      |                      |          |          |          |           | 应付金额:¥                                | 180        |                                         |
|                                                                   |               |                |         |            |      |                      |          |          |          |           | 提交支付                                  | য          |                                         |
|                                                                   |               |                |         |            |      |                      |          |          |          |           |                                       |            |                                         |
| 公司介绍   网站声明   联系我们   投<br>高級00: 3550339480                        | 诉建议   营业执)    | <b>1</b>       |         |            |      |                      |          |          |          |           |                                       | 淵          |                                         |
| THE 0.0. 3330339480                                               |               |                |         |            |      |                      |          |          |          |           |                                       | 1.20       |                                         |
| <br>客版QQ群: 458367595<br>客服电话: 400-8816-822<br>客服和妓: 2020(02112)   |               |                |         |            |      |                      |          |          |          |           |                                       | 8 <b>7</b> |                                         |

| ○ 日間提供教育网 用注音页 進     班    WWW ARKS.KY COM     用注音页 進     提続教育     报名文付流程     报名文付流程                                    | ALLANG (1995)                                   |
|----------------------------------------------------------------------------------------------------|-------------------------------------------------|
| 订章提交成功,请尽快付款!<br>订章提号:202507230044878201<br>13章领令: 如何需求其可提供事实发明选点会提示并希望。                                               | 副余支付封局: 23小时59 <del>9588</del><br>应付金额:¥180.00元 |
| 支付方式<br>● 🛃 支付室.   ○ 🗲 母旗支付                                                                                            |                                                 |
|                                                                                                    | #U.SH                                           |
| 公明外相(開起声明)配系発行)初減酸以(重金軌用<br>客層(00)時:4533/57595<br>客側(00)時:4533/57595<br>客側電子 450-451-6-422<br>客層部層:3038683112番(454.com |                                                 |

3.课程学习

报名完成后点击首页的"学习中心"按钮,进入课程学习页面

| C 安徽继续教育<br>WWW.AHSJX.V.COM  | 1777 网站首页 继续教育<br>vi            | 职业教育 课程资源库 弊                         | 潮车 学习中心 希助中心                         | 新闻资讯 证书查验                          | 冠成科技   混出                             |
|------------------------------|---------------------------------|--------------------------------------|--------------------------------------|------------------------------------|---------------------------------------|
|                              | (                               | 安徽省专业技术。                             | 人员继续教育培训                             | 基地                                 |                                       |
|                              |                                 | 专业技术人员继续教育培训、职                       | 业技术培训的专业化学习培训平台                      |                                    |                                       |
|                              |                                 |                                      |                                      | 投东                                 |                                       |
|                              |                                 |                                      | ▲ 职业技术培训                             |                                    |                                       |
|                              | 建筑工程 市政工程 土木<br>工程运价 暖通工程 燃气    | L程 公路工程 建筑电气 建筑机械<br>给排水 结构工程 水利水电   | 工程与建筑类 教育与法律                         | 读 安全与应急类                           |                                       |
| Internet and a second second | 通信工程 机电工程 交通<br>自动化 建筑装饰 建筑美术   | 回输 城市园林 城市规划 测培<br>"设计 岩土工程 环境工程     | 技能人员美 互取同营销                          | 医疗与健康美 财经与金融美                      | -                                     |
|                              | 材料工程 教育科研                       |                                      | (789                                 |                                    |                                       |
|                              |                                 |                                      | TATINITY (                           |                                    | A A A A A A A A A A A A A A A A A A A |
|                              | ① 公需课(免费)<br>前沿科技,政策法规、国家<br>战略 | ⑦ 专业课<br>完成继续教育学时是职称参<br>评必备,属终身学习活动 | 於 转资培训<br>的系列跨专业管升职称,须<br>完成转荷继续数音任务 | ① 职业培训<br>精准定向训战融合,强化岗<br>位能力促就业发展 |                                       |
|                              | 文即进入                            | <b>☆</b> 即拼入                         | 文即进入                                 | 文即連入                               |                                       |

选择报名的课程点击"继续学习"按钮,然后进入课程学习页面,点击"继续学习"进入视频播放页面。

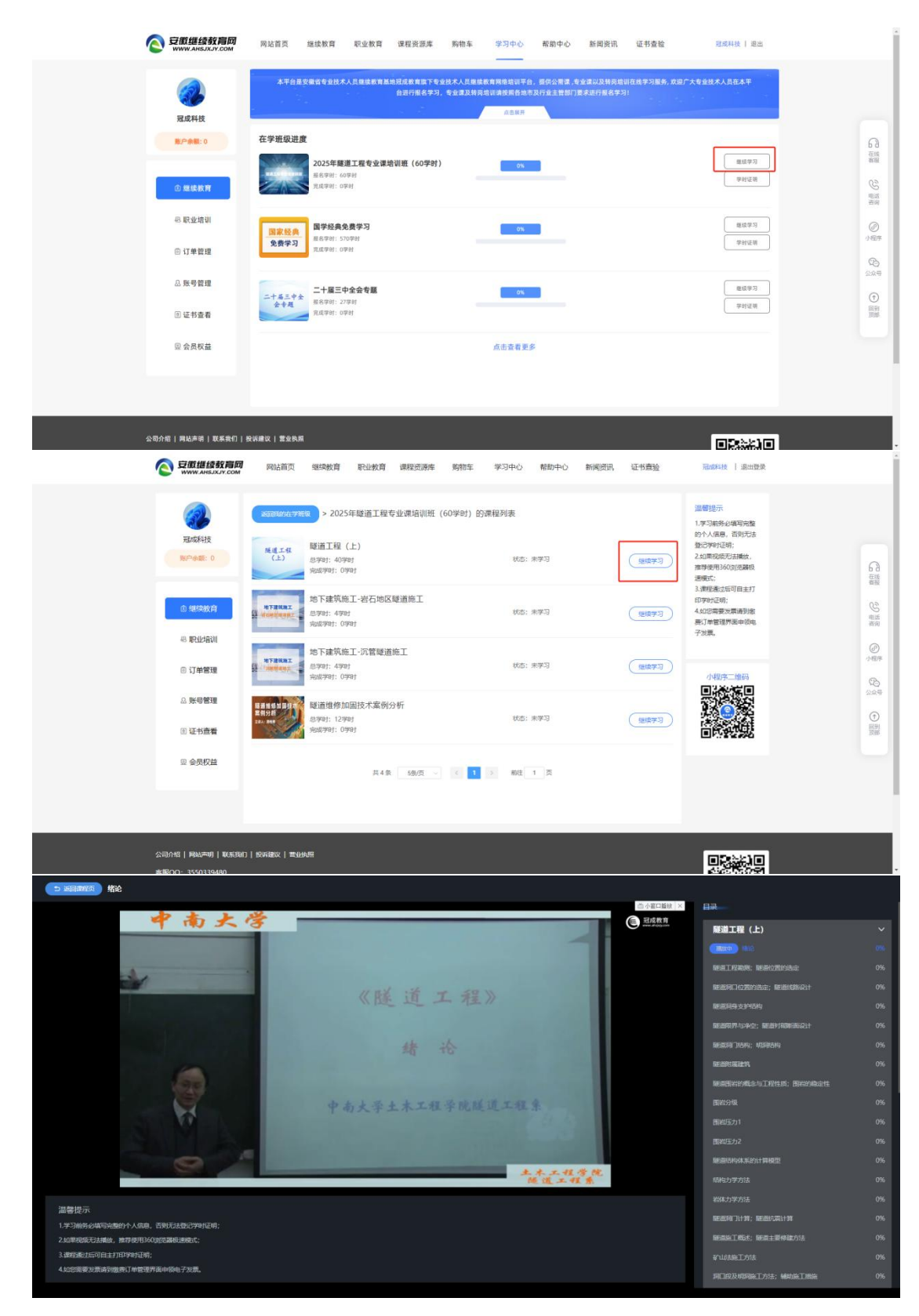

4.获取证书

课程全部观看完成后点击首页"学习中心"—"证书查看"查看 您的证书。

| ② 安徽維续教育网              | 网站首页 继续教育 职业教育        | 课程资源库 购物车 学习中心         | 帮助中心             | 新闻资讯 证书查      | lê - | 冠成科技   退出            |                         |
|------------------------|-----------------------|------------------------|------------------|---------------|------|----------------------|-------------------------|
| <b>建成料技</b>            | 证书名称                  | 端端入证书编号<br>征书编号        | (前法将证书英型 ~<br>英型 | 四 读动译年份<br>年度 |      | ✓ <b>○ R</b> 兼<br>操作 |                         |
| 養戶余額: 0                | 2025年建造上经专业课程训统(60字时) | GC202505260036MSR00002 | 专业研              | 2025          | 60   | <u>事业</u> 在加         |                         |
| 白 继续教育                 |                       |                        |                  |               |      |                      | S.                      |
| 雪 鉛布褐圳                 |                       |                        |                  |               |      |                      |                         |
| □ 订单管理                 |                       |                        |                  |               |      |                      | 95<br>2.04              |
| △账号管理<br>□证书查看         |                       |                        |                  |               |      |                      | )<br>In Mill<br>In Mill |
| 见 会员权益                 |                       |                        |                  |               |      |                      |                         |
| 公司介绍   网站声明   联系我们   長 | 2诉雌议   营业执照           |                        |                  |               | ŕ    | <b>65</b> 888161     |                         |
|                        |                       |                        |                  |               |      |                      |                         |

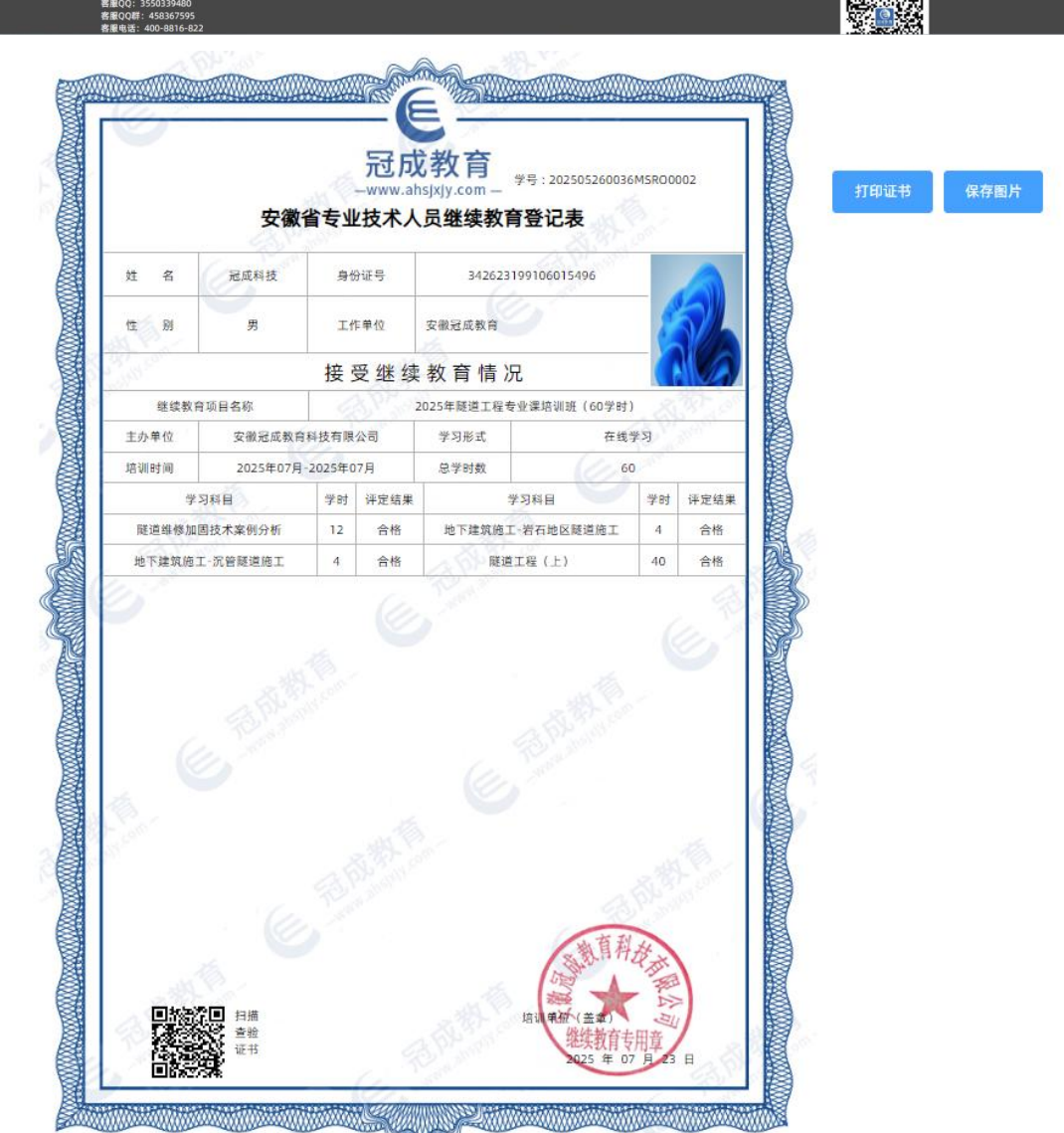